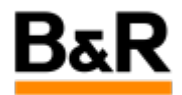

# CN\_Language\_中文输入不起作用问题解决

Exported from Confluence on 2024 January 26

We reserve the right to change the content of this document without prior notice. The information contained herein is believed to be accurate as of the date of export, however, B&R makes no warranty, expressed or implied, with regards to the information contained within this document. B&R shall not be liable in the event if incidental or consequential damages in connection with or arising from the use of this information. The software names, hardware names and trademarks used in this document are registered by the respective companies.

# **Table of Contents**

| 排查解决 | 3 |
|------|---|
| 补充   | 3 |

## . 问题表现

#### 问题

客户反馈已经切换到中文输入的情况下,打开Translation Manager去翻译 po 文件需要输入中文时还是只 能输入英文。

在相同版本的APROL测试环境下测试,同样在中文输入法下,打开Translation Manager可以在里面输入中文;继续测试其它文本编辑工具,如kwrite、kate,发现此时无法输入中文。测试重启输入法,再打开 Translation Manager也同样无法输入中文,kwrite此时可以输入中文。多次测试下来的结果时不能保证中 文输入法的正常使用。

## . 排查解决

### 方法

对于这种中文输入法有时能生效,有时又不能生效的情况,怀疑可能还是在 IBus 输入法的相关设置可能 不恰当导致的。通过点击状态栏的右下角的IBus图标后右键,选择 Preferences,相应的默认设置项如下 面的图:

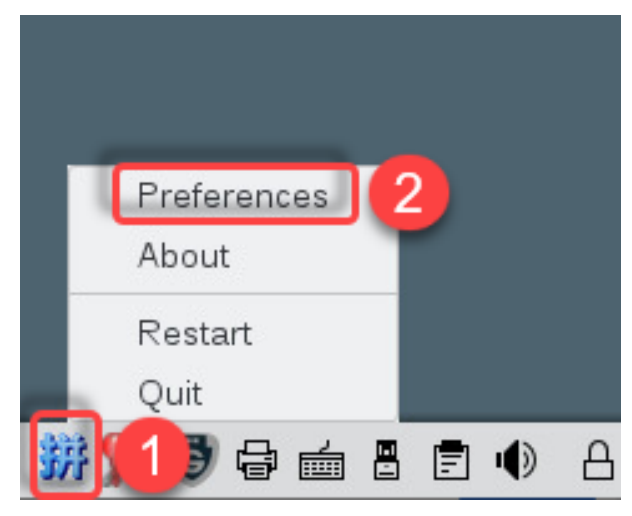

| General Input Method Ad                                                               | Ivanced                    |                                                |
|---------------------------------------------------------------------------------------|----------------------------|------------------------------------------------|
| Keyboard Shortcuts                                                                    |                            |                                                |
| Next input method: <                                                                  | uper>space                 |                                                |
| Font and Style                                                                        |                            |                                                |
| Candidates orientation:                                                               | Vertical                   | •                                              |
| Show property panel:                                                                  | Do not show                | •                                              |
| 📃 Show icon on system                                                                 | tray                       |                                                |
| 📃 Embed preedit text in                                                               | application window         |                                                |
| Use custom font:                                                                      | Sans Regular               | 10                                             |
|                                                                                       |                            |                                                |
|                                                                                       | IRus Proforonsos           | Close                                          |
| 🗴<br>eneral Input Method Adv                                                          | IBus Preferences           | Close                                          |
| *<br>eneral Input Method Adv<br>Input Method                                          | IBus Preferences<br>vanced | Close                                          |
| eneral Input Method Adv<br>Input Method                                               | IBus Preferences<br>vanced | Close                                          |
| eneral Input Method Adv<br>Input Method<br>Chinese - Pinyin<br>English - English (US) | IBus Preferences<br>vanced | Close<br>Add<br>Remove<br>About                |
| eneral Input Method Adv<br>Input Method<br>Chinese - Pinyin<br>English - English (US) | IBus Preferences<br>vanced | Close<br>Add<br>Remove<br>About<br>Preferences |
| eneral Input Method Adv<br>Input Method<br>Chinese - Pinyin<br>English - English (US) | IBus Preferences           | Close<br>Add<br>Remove<br>About<br>Preferences |
| eneral Input Method Adv<br>Input Method<br>Chinese - Pinyin<br>English - English (US) | IBus Preferences           | Close<br>Add<br>Remove<br>About<br>Preferences |
| eneral Input Method Adv<br>Input Method<br>Chinese - Pinyin<br>English - English (US) | IBus Preferences           | Close<br>Add<br>Remove<br>About<br>Preferences |
| eneral Input Method Adv<br>Input Method<br>Chinese - Pinyin<br>English - English (US) | IBus Preferences           | Close<br>Add<br>Remove<br>About<br>Preferences |
| eneral Input Method Adv<br>Input Method<br>Chinese - Pinyin<br>English - English (US) | IBus Preferences           | Close<br>Add<br>Remove<br>About<br>Preferences |

| Seneral input Method  | Advanced                            |       |
|-----------------------|-------------------------------------|-------|
| Keyboard Layout       |                                     |       |
| Global input method s | oard layout<br>ettings              |       |
| Share the same        | input method among all applications |       |
|                       |                                     |       |
|                       |                                     |       |
|                       |                                     |       |
|                       |                                     |       |
|                       |                                     |       |
|                       |                                     |       |
|                       |                                     |       |
|                       |                                     |       |
|                       |                                     |       |
|                       |                                     |       |
|                       |                                     | Close |
|                       |                                     |       |

| \$ ×                 | IBus Preferences                  | $\sim \otimes$ |
|----------------------|-----------------------------------|----------------|
| General Input Method | Advanced                          |                |
| Keyboard Shortcuts   |                                   |                |
| Next input method:   | <super>space</super>              |                |
| Font and Style       |                                   |                |
| Candidates orientati | on: Vertical                      | •              |
| Show property panel  | Do not show                       | •              |
| 🔲 Show icon on sy    | stem tray                         |                |
| Embed preedit to     | ext in application window 默认这项是使能 |                |
| Use custom font      | Sar <mark>的"。去掉</mark>            | 10             |
|                      |                                   | Class          |
|                      |                                   | Close          |

· 补充

### 补充

在实际的测试和使用过程中,发现部分情况下,即使按上面的的步骤进行了相应的设置,但是 Translation Manager 里还是无法输入中文,这个具体原因不清楚,可能和SUSE Linux系统有关。

对这种情况,可以去尝试一下在 LibreOffice、Firefox 等测试下能否输入中文,可以的话就可以先采用这些能输入中文的应用程序输入相应的中文,然后拷贝到实际需要中文的地方。或者直接 Windows 系统事先输入需要的这些中文以文件的方式保存,然后将这个文件拷贝到APROL系统,打开,拷贝相应需要的中文到目标位置。

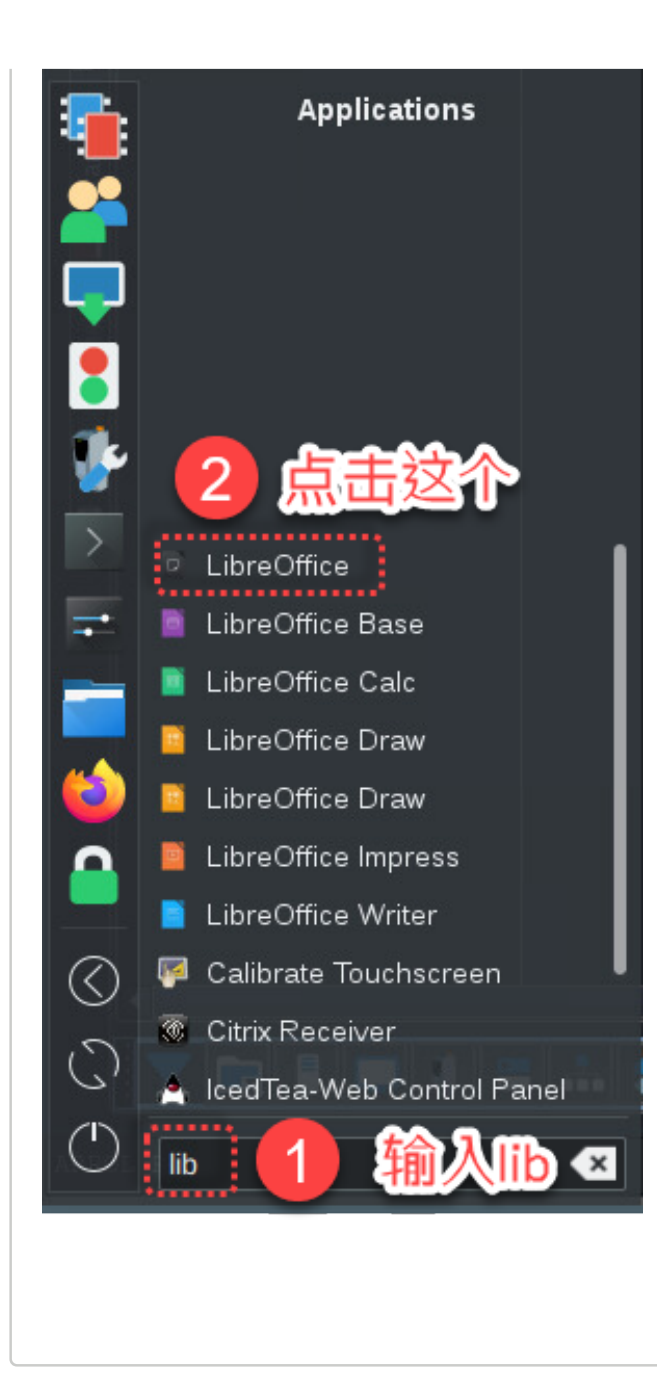